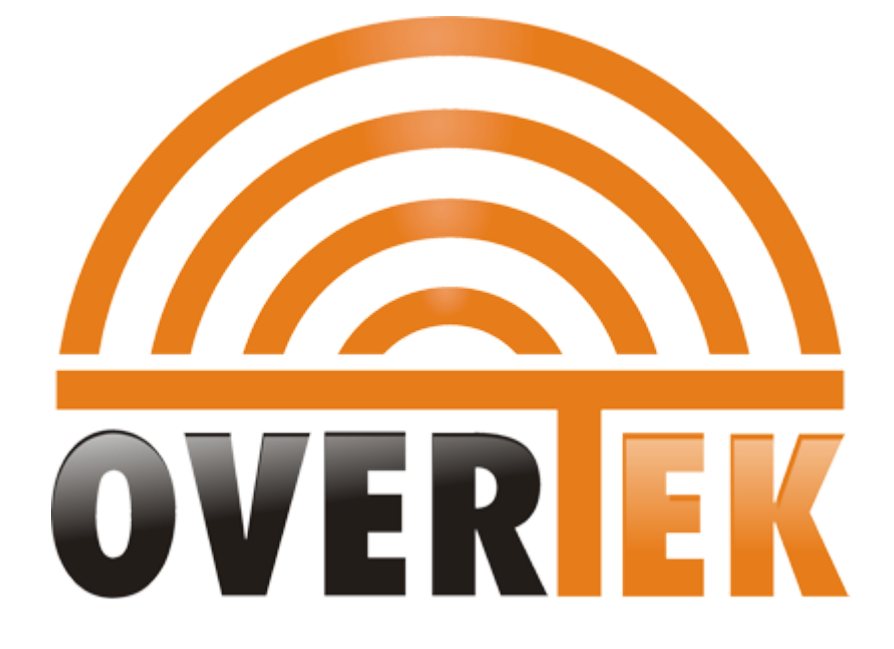

# **EMS Installation Manual**

V1.0

## Contents

| 1   | Database Installation | 2  |
|-----|-----------------------|----|
| 2   | EMS Installation      | 8  |
| 3   | Launch Software       | 9  |
| 3.1 | Start Mysql           | 9  |
| 3.2 | Start EMS             | 10 |
|     |                       |    |

# **1** Database Installation

Click "Mysql" software in the EMS CD.

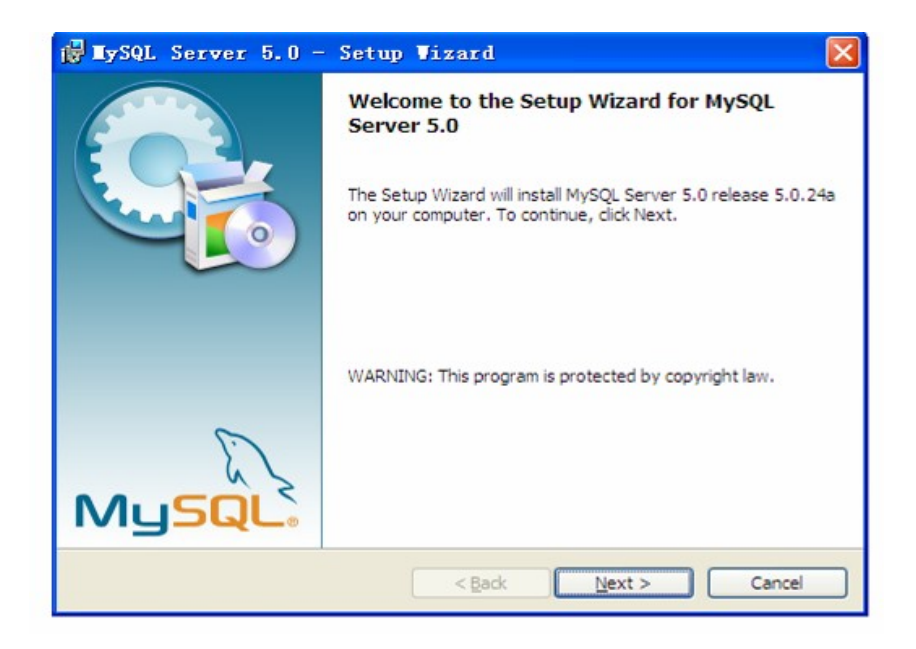

Click "Next"

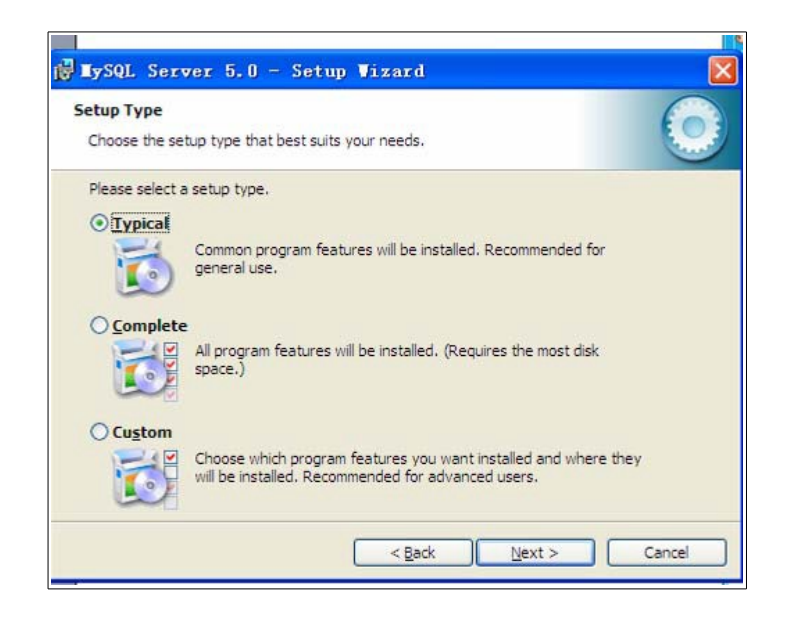

Select "Typical"

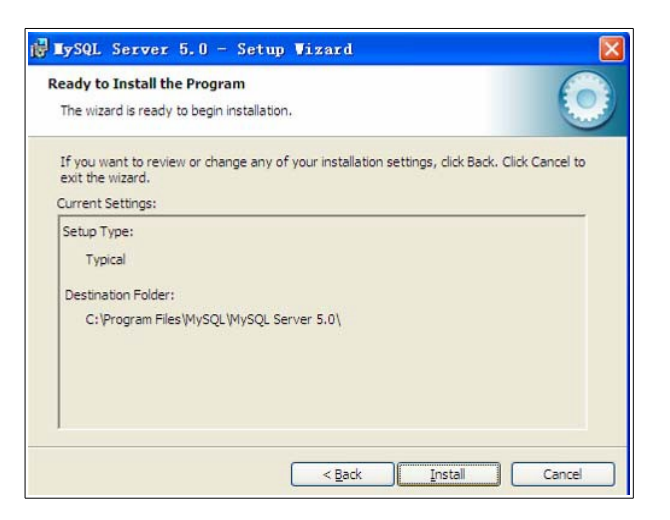

Click "Install" to start installation

| Login or create a new My   | SQL.com account.                                           |                                            |  |
|----------------------------|------------------------------------------------------------|--------------------------------------------|--|
| Please log in or select th | e option to create a new                                   | account.                                   |  |
| O Create a new free        | MySQL.com account                                          |                                            |  |
| If you d<br>option a       | o not yet have a MySQL.<br>and complete the following      | com account, select this<br>p three steps. |  |
| O Login to MySQL.co        | m                                                          |                                            |  |
| Select ti                  | his option if you already h<br>specify your login informat | ave a MySQL.com account.<br>tion below.    |  |
| ricase a                   |                                                            |                                            |  |
| E                          | mail address:                                              |                                            |  |
| E                          | assword:                                                   |                                            |  |
| • Skip Sign-Up             | mail address:                                              |                                            |  |

Select "Skip Sing-Up" to continue

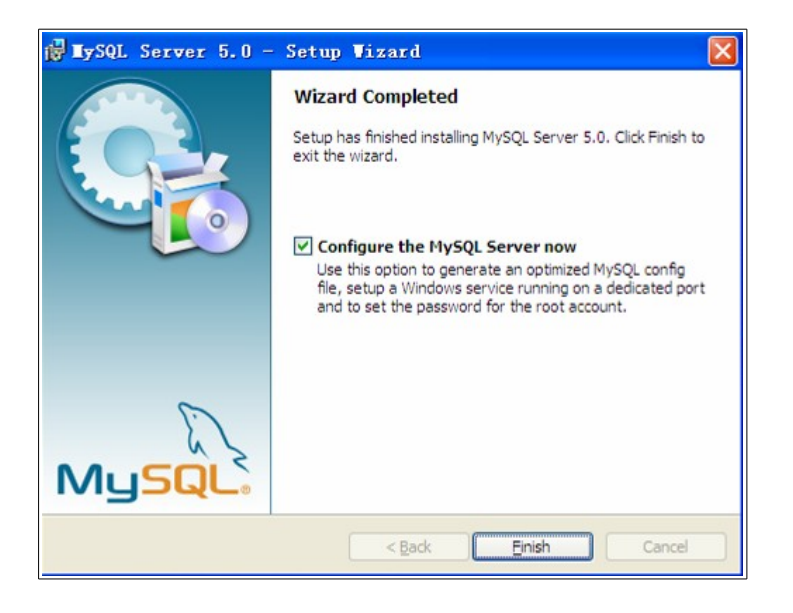

#### 

The installation software will launch configuration automatically after installation.

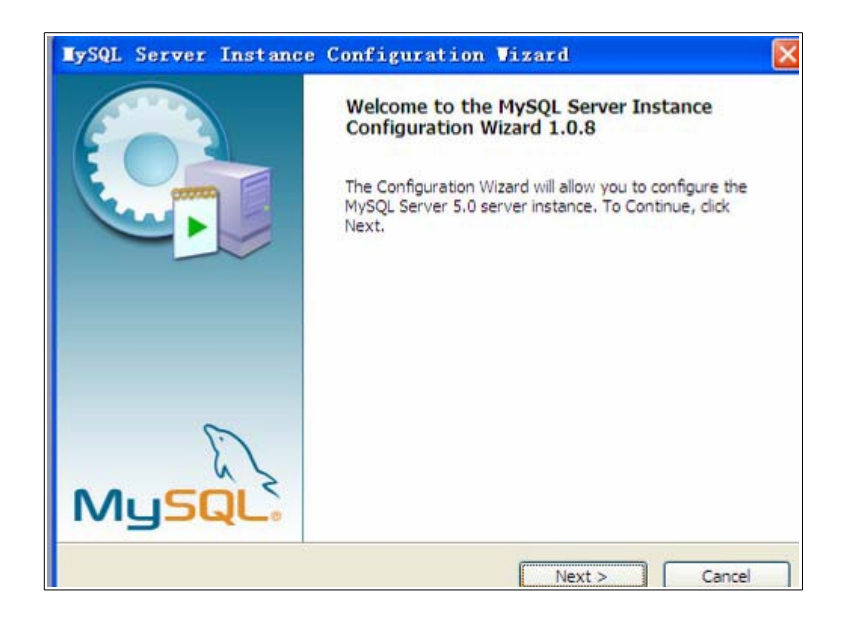

Configuration orientation launch and start to configure "Mysql".

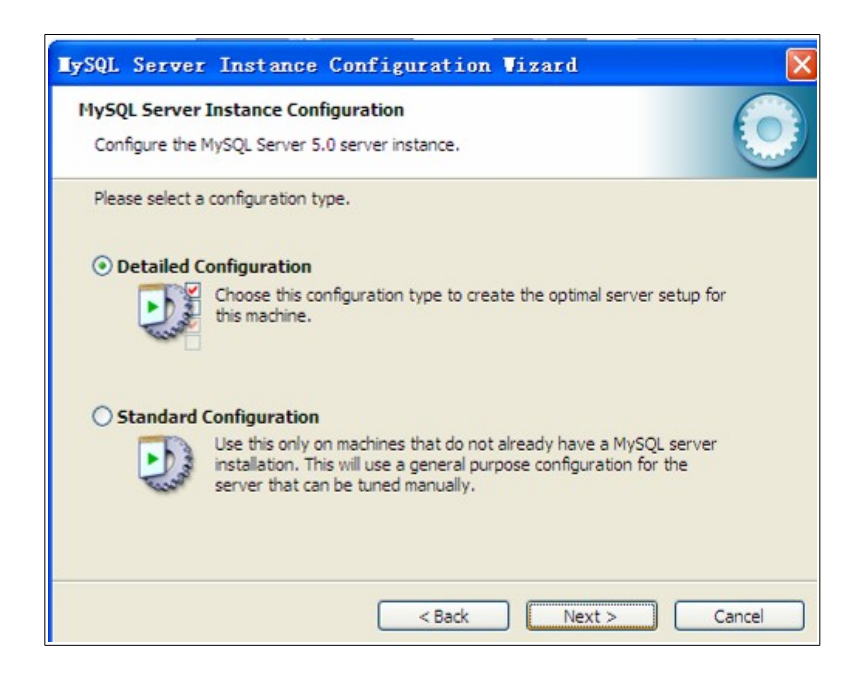

Click Next

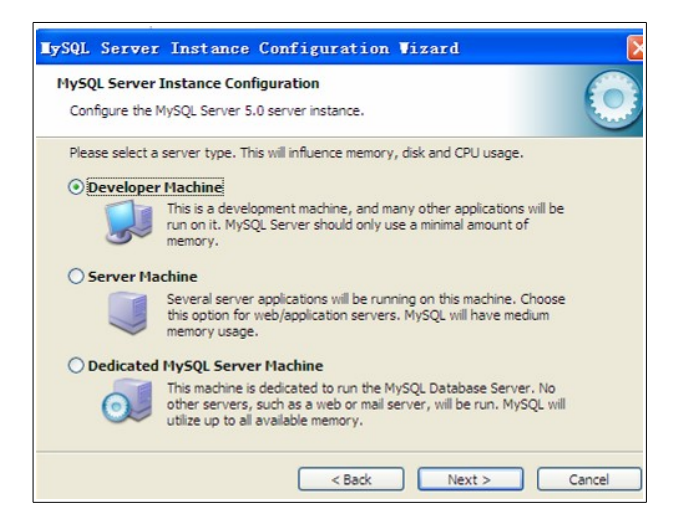

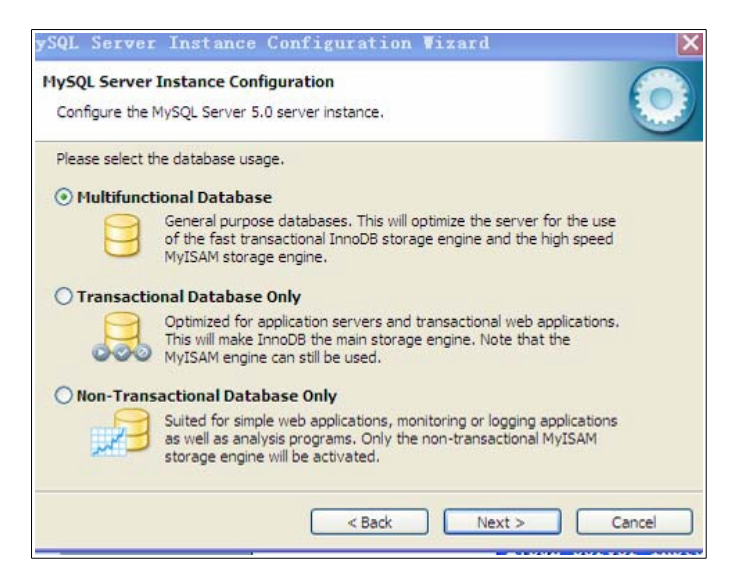

| Configure the     | MySQL Server 5.0 server instance.                                                                                                    |
|-------------------|----------------------------------------------------------------------------------------------------|
| Please set the    | e approximate number of concurrenct connections to the server.                                                                                                |
| <li>Decision</li> | Support (DSS)/OLAP                                                                                                    |
| 2                 | Select this option for database applications that will not require a<br>high number of concurrent connections. A number of 20 connections<br>will be assumed. |
| O Online Tr       | ansaction Processing (OLTP)                                                                                                    |
|                   | Choose this option for highly concurrent applications that may have<br>at any one time up to 500 active connections such as heavily loaded<br>web servers.    |
| O Manual S        | etting                                                                                                    |
| 20                | Please enter the approximate number of concurrent connections.                                                                                                |
|                   | Concurrent connections: 15                                                                                                    |

| TySQL Server Instance Configuration Vizard 🛛 👔 👔                                                                         |
|----------------------------------------------------------------------------------------------------|
| MySQL Server Instance Configuration Configure the MySQL Server 5.0 server instance.                                      |
| Please select the default character set.                                                                                 |
| O Standard Character Set                                                                                                 |
| Makes Latin 1 the default charset. This character set is suited for<br>English and other West European languages.        |
| O Best Support For Multilingualism                                                                                       |
| Make UTF8 the default character set. This is the recommended character set for storing text in many different languages. |
| Manual Selected Default Character Set / Collation                                                                        |
| Please specify the character set to use.                                                                                 |
| Character Set: utf8 🗸                                                                                                    |
| < Back Next > Cancel                                                                                                    |

## Attention: please select "utf8"

| lySQL Serve                                                                         | r Instance C                                                     | onfigurat                                                 | ion Viz                                  | ard                                  |        |  |
|-------------------------------------------------------------------------------------|------------------------------------------------------------------|-----------------------------------------------------------|------------------------------------------|--------------------------------------|--------|--|
| MySQL Server Instance Configuration Configure the MySQL Server 5.0 server instance. |                                                                  |                                                           |                                          |                                      |        |  |
| Please set the                                                                      | Windows options.                                                 |                                                           |                                          |                                      |        |  |
| ✓ Install As                                                                        | Windows Service                                                  | e                                                         |                                          |                                      |        |  |
| Con                                                                                 | This is the recommon Windows.                                    | mended way to                                             | run the My                               | SQL server                           |        |  |
|                                                                                     | Service Name:                                                    | MySQL                                                     | ~                                        |                                      |        |  |
|                                                                                     |                                                                  | Launch th                                                 | ne MySQL S                               | erver automatic                      | ally   |  |
| Include B                                                                           | in Directory in W                                                | indows PATH                                               |                                          |                                      |        |  |
| MySQLa                                                                              | Check this option<br>server / client exists<br>so they can be ca | to include the o<br>ecutables in the<br>alled from the co | directory co<br>Windows I<br>ommand line | ontaining the<br>PATH variable<br>e. |        |  |
|                                                                                     |                                                                  | < Ba                                                      | ck (                                     | Next >                               | Cancel |  |

Please select "Include Bin Directory in Windows PATH"

#### EMS Installation Manual

| Configure the<br>Please set th | e MySQL Server 5.0 server<br>e security options. | instance.        | 6                               |
|--------------------------------|--------------------------------------------------|------------------|---------------------------------|
| Modify S                       | ecurity Settings                                 |                  |                                 |
|                                | New root password:                               | ****             | Enter the root password.        |
| root                           | Confirm:                                         | 8888             | Retype the password.            |
|                                |                                                  | Enable ro        | oot access from remote machines |
| Create An                      | Anonymous Account<br>This option will create ar  | 1 anonymous ac   | count on this server. Please    |
| 1                              | note that this can lead t                        | o an insecure sy | ystem.                          |

This step is to configure Mysql's visit password. The default password is "1234".

| Ready to | o execute                                          |
|----------|----------------------------------------------------|
|          | Prepare configuration                              |
|          | O Write configuration file                         |
|          | O Start service                                    |
|          | O Apply security settings                          |
|          | Please press [Execute] to start the configuration. |
|          |                                                    |
|          |                                                    |

Click "Execute" to start Mysl after the configuration is done.

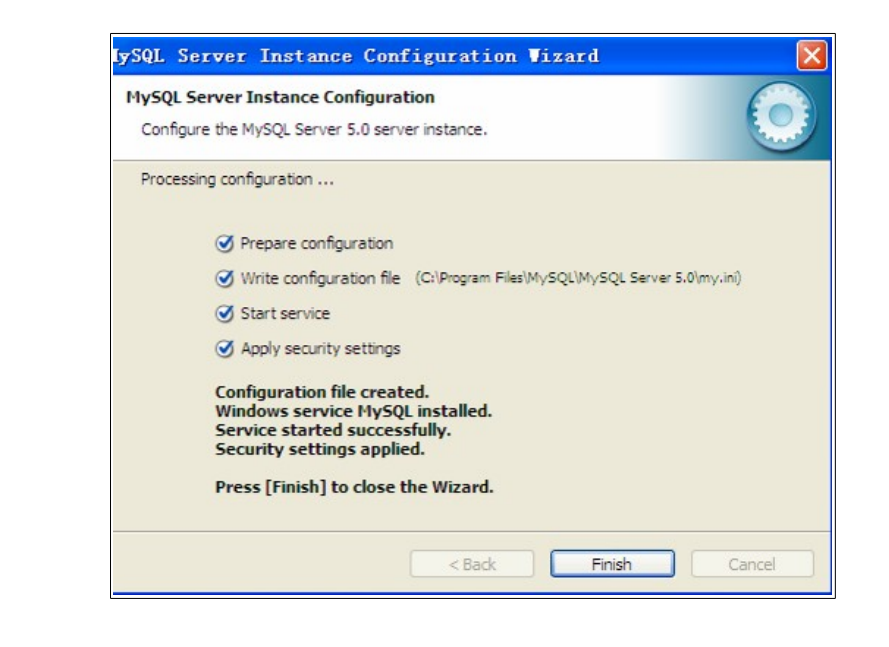

Click "Finish" to finish MySql's installation process.

# **2** EMS Installation

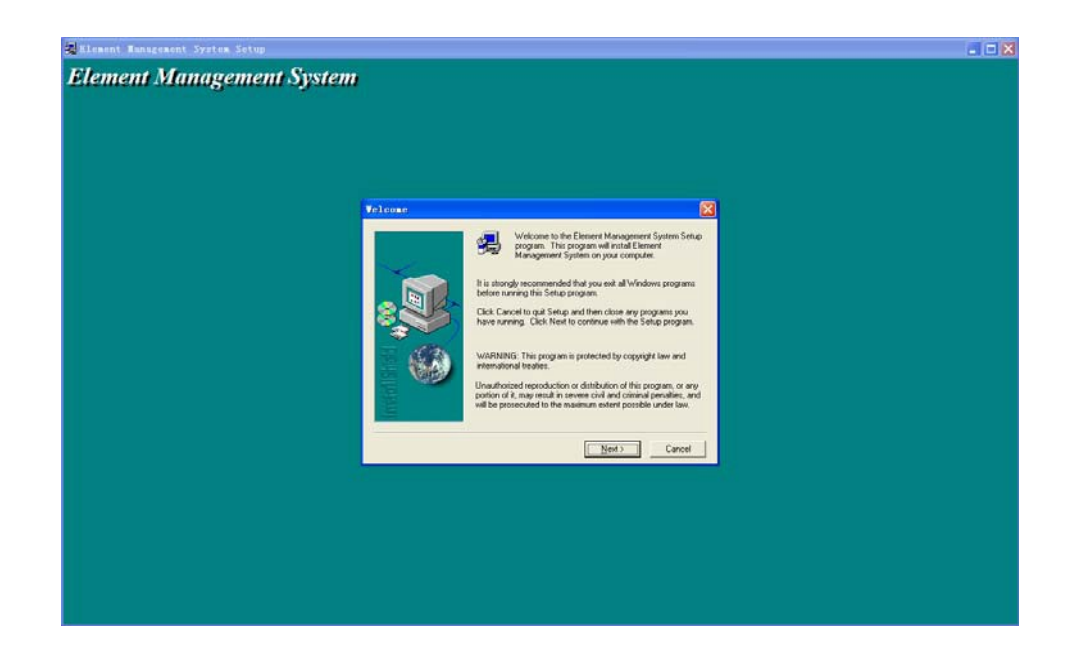

### EMS Installation Manual

| 💂 Element Management System Setup |                                                                   |  |
|-----------------------------------|-------------------------------------------------------------------|--|
| Element Management System         |                                                                   |  |
|                                   |                                                                   |  |
|                                   |                                                                   |  |
|                                   |                                                                   |  |
|                                   | c\program files\element management system\jre\bin\cmm.dll<br>33 % |  |
|                                   | Cencel                                                            |  |
|                                   |                                                                   |  |
|                                   |                                                                   |  |
|                                   |                                                                   |  |

| 🛃 Element Management System Setup |                                                                                                    | 🛛 |
|-----------------------------------|----------------------------------------------------------------------------------------------------|---|
| Element Management System         |                                                                                                    |   |
|                                   | Setup Complete       Setup has finished installing Element Management System on you computer.         Setup can launch the Read Me file and Element Management Management System. Choose the options you want below.         Setup Can launch the Read Me file and Element Management Management System. Choose the options you want below.         Click Finish to complete Setup. |   |
|                                   | < Back.                                                                                                    |   |
|                                   |                                                                                                    |   |

# 3 Launch Software

## 3.1 Start Mysql

Please click "my computer "-"Setting"-"Control Panel" -"Service ".

Open service window to see if Mysql has been normally launched .If it's normally launched ,you will find the interface as follows:

| Serviços                       |                                                                                 |                                                                                                    |                                                                                                    |                                  |                                                                                                    | × |
|--------------------------------|---------------------------------------------------------------------------------|----------------------------------------------------------------------------------------------------|----------------------------------------------------------------------------------------------------|----------------------------------|----------------------------------------------------------------------------------------------------|---|
| <u>A</u> rquivo Açã <u>o</u> E | <u>x</u> ibir Aj <u>u</u> da                                                    |                                                                                                    |                                                                                                    |                                  |                                                                                                    |   |
|                                | Q 🛃 🛛 📷 🕨 🔳 💵 🕨                                                                 |                                                                                                    |                                                                                                    |                                  |                                                                                                    |   |
| 🏩 Serviços (local)             | Serviços (local)                                                                |                                                                                                    |                                                                                                    |                                  |                                                                                                    |   |
|                                | MySQL                                                                           | Nome                                                                                                    | Descrição                                                                                                    | Status                           | Tipo de Inicialização                                                                                  | • |
|                                | <u>Parar</u> o serviço<br><u>Pausar</u> o serviço<br><u>Reiniciar</u> o serviço | Solamento de Chave CNG  KtmRm para Coordenador  Log de Eventos do Windows  Logon de rede  Logon secundário  Logos e alertas de desempen  Mapeador da Descoberta de  Mapeador de Ponto de Extr  Mecanismo de Filtragem Bá  Microsoft NFE Framework | O serviço de isolamento de chave CNG é hospe<br>Coordena transações entre o MSDTC (Coorden<br>Esse serviço gerencia eventos e logs de eventos<br>Mantém um canal seguro entre este computad<br>Ativa a inicialização de processos sob credencia<br>Os Logs e Alertas de Desempenho coletam dad<br>Cria um Mapa de Rede, que consiste em inform<br>Resolve identificadores de interfaces RPC para t<br>O Mecanismo de Filtragem Básica (BFE) é um s<br>Microsoft. NET Framework NGEN | Iniciado<br>Iniciado<br>Iniciado | Manual<br>Manual<br>Automático<br>Manual<br>Manual<br>Manual<br>Automático<br>Automático<br>Desativado |   |
|                                |                                                                                 | <ul> <li>Microsoft .NET Framework</li> <li>Módulos de Criação de Cha</li> <li>Mozilla Maintenance Service</li> <li>MySQL</li> <li>Nector Internet Security</li> </ul>                                                                             | Microsoft .NET Framework NGEN<br>O serviço IKEEXT hospeda os módulos de criaçã<br>O Serviço de Manutenção da Mozilla assegura<br>Norton Internet Security                                                                                                    | Iniciado<br>Iniciado             | Automático (Atraso na In<br>Automático<br>Manual<br>Automático                                         |   |
|                                |                                                                                 | NVIDIA Display Driver Service     NVIDIA Update Service Dae     Parental Controls     Pesquisador de Computado                                                                                                    | Provides system and desktop level support to t<br>NVIDIA Settings Update Manager service, used t<br>Este serviço é um stub para a funcionalidade C<br>Mantém uma lista atualizada de computadores                                                                                                    | Iniciado<br>Iniciado<br>Iniciado | Automático<br>Automático (Atraso na In<br>Manual<br>Manual                                             |   |
|                                |                                                                                 | Hug and Play Propagação de Certificado Proteção de Software Protocolo de Autenticação Protocolo PNRP                                                                                                    | Permite que um computador reconheça e se ad<br>Copia certificados de usuário e certificados raiz<br>Permite o download, a instalação e a aplicação<br>O serviço EAP (Protocolo de Autenticação Exte<br>Habilita a resolução de nomes de mesmo nível                                                                                                    | Iniciado<br>Iniciado             | Automático<br>Manual<br>Automático (Atraso na In<br>Manual<br>Manual                                   |   |
|                                |                                                                                 | Provedor de Cópia de Somb     Provedor do Grupo Domésti     Publicação de Recursos de     Quality Windows Audio Vid                                                                                                    | Gerencia cópias de sombra de volume baseada<br>Executa tarefas de rede associadas à configuraç<br>Publica este computador e os recursos associad<br>O Quality Windows Audio Video Experience (q                                                                                                    | Iniciado                         | Manual<br>Manual<br>Automático<br>Manual                                                               | Ŧ |

## 3.2 Start EMS

EMS is C/S structure, including Server and Client two parts .You must start Server first, then start Client .

Execute EMS Server software, you will find the label in the right corner of the Windows.

Entering EMS Server ,you can operate EMS client . You will find the log-in window pop up as follows :

### User name: admin

### Password: 1234

After logging in EMS ,you will find the main interface as follows:

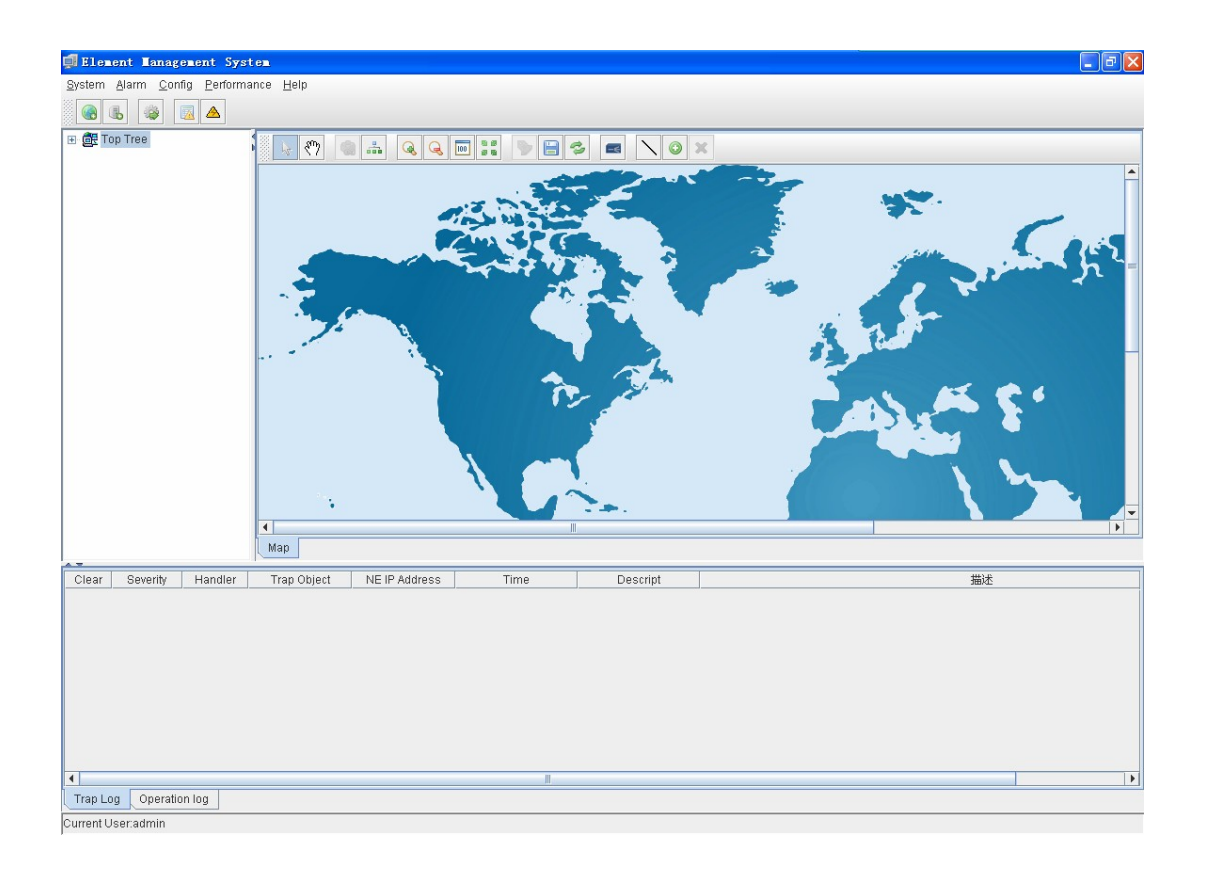